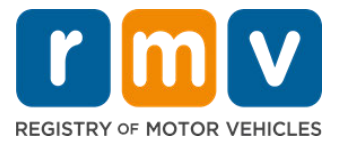

## How to Schedule a Service Center Learner's Permit Appointment

# Service Center appointments are required to complete in-person Learner's Permit transactions.

Make a Service Center appointment for a Class D/M Learner's Permit.

You will need the following information to make a Service Center appointment online:

- ☑ Your phone number
- ☑ Your email address

### **Key Information**

- Request for a Learner's Permit appointment will add you to a virtual appointment waitlist.
- Once an appointment becomes available in the location(s) you selected, you will receive an email with a personalized link to schedule your appointment.
- You will have 24 hours to access the link to schedule your appointment. If you do not use the link to schedule your appointment before the link expires, you will need to resubmit your information and will be added to the end of the list.
- There is a limit of two (2) Service Center appointments per email address and phone number.

#### Arrive on time for your appointment.

• If you are more than 15 minutes late for your appointment, you will need to make a new appointment.

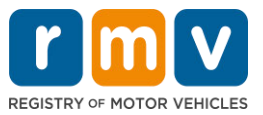

# Follow the steps below to schedule a Service Center Learner's Permit appointment:

Step #1: Navigate to the myRMV Online Service Center webpage.

Either select this <u>Mass.Gov/MyRMV</u> hyperlink to go directly to the webpage or open a new browser window and enter *mass.gov/myRMV* into the address bar.

 NOTE: For the Massachusetts Registry of Motor Vehicles main webpage visit Mass.Gov/RMV.

Step #2: Select Reservations/Appointments.

| Mass.gov                            |                          |                           |
|-------------------------------------|--------------------------|---------------------------|
| MASS.GOV                            | LOCATIONS                | REAL ID INFORMATION       |
|                                     |                          |                           |
| <b>Q</b> What would you like to do? |                          |                           |
| myRMV Online Se                     | ervice Center            |                           |
| Reservations/Appointm               | nents Access My Profile  | Business Services         |
| Professional License                | es Renew My Registration | Renew My Driver's License |

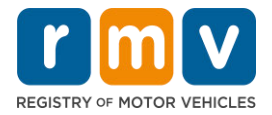

| < Home                                                                                                    |
|----------------------------------------------------------------------------------------------------|
| Scheduling Services<br>Need an appointment for a Road Test, a Hearing, or a<br>Service Center visit? Click the option below. |
| > Schedule > Service Center Appointment                                                                                      |
| <ul> <li>Schedule a Scivice Center Appointment</li> </ul>                                                                    |
| Schedule a Road Test                                                                                                    |

Step #4: Select I'm not a robot and Select Next.

| Instructions                                                                                                    |    |  |
|----------------------------------------------------------------------------------------------------|----|--|
| Get Ready<br>fou are about to request an RMV Service Center Appointment<br>Based on the requested reason for your visit, you will either be placed on a waitlist or immediately guaranteed access to schedule your appointment | t. |  |
| Incred ANY 14.1. It is reading present and, Please report to the rest senter of<br>incred reading the<br>I Tim not a robot                                                                                                    |    |  |

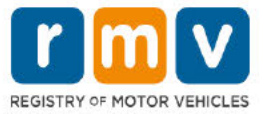

Step #5: Enter your name, email address and phone number and Select Next.

• **NOTE:** If English is not your preferred language, please select your preferred language from the drop down.

| myRMV myRMV             |                        |                    | ?                  |
|-------------------------|------------------------|--------------------|--------------------|
| Mass.gov                |                        |                    |                    |
| ASS.GOV                 |                        | LOCATIONS          | REAL ID INFORMATIO |
| Home                    |                        |                    |                    |
| hedule Your Appointment | at an RMV Service Cent | er                 |                    |
|                         | 6                      |                    |                    |
| Instructions            | Customer Information   |                    |                    |
| Contact Information     |                        |                    |                    |
| Contact information     |                        | Obaca Country      |                    |
| IOHN                    |                        | USA ~              |                    |
| ast Name                |                        | Phone              |                    |
| SMITH                   |                        | (999) 999-9999     |                    |
| Email                   |                        | Preferred Language |                    |
| myemail@yahoo.com       |                        | English            |                    |
| Confirm Email           |                        |                    |                    |
| myemail@yahoo.com       |                        |                    |                    |
|                         |                        |                    |                    |
|                         |                        |                    |                    |

Step #6: Select First Time Driver's License or Identification Card and Learner's Permit Services and Select Next.

| Instructions                                                                            | Customer Information                                                                                                    | Select Category                                                                   |                                     |                                   |                             |
|-----------------------------------------------------------------------------------------|----------------------------------------------------------------------------------------------------|-----------------------------------------------------------------------------------|-------------------------------------|-----------------------------------|-----------------------------|
| /hat would you lik                                                                      | e to schedule?                                                                                                    |                                                                                   |                                     |                                   |                             |
| Commercial Driver Serv                                                                  | vices                                                                                                    |                                                                                   |                                     |                                   |                             |
| Commercial driver's license<br>learner's permit, or transfer                            | (CDL) services for Class A, B, and C for<br>ring your out of state CDL to Massachu                                      | existing CDL holders or first-ti<br>setts.                                        | me commercial driver services s     | ich as renewing your CDL, apply   | ring for a commercial       |
| Driver's License and ID<br>Driver's license services for<br>ID card, change of informat | Services for Existing MA Driver's<br>Class D and Class M and identification<br>tion (name, etc.) on your current driver | License and ID Holders<br>card services such as renewal of<br>license or ID card. | of your driver's license or ID card | , upgrade to a REAL ID from a s   | tandard driver's license or |
| First Time Driver's Lice                                                                | nse or Identification Card and Lea                                                                                      | mar's Permit Services                                                             |                                     |                                   |                             |
| First time applicant service<br>motorcycle license                                      | s such as applying for a Class D or M le                                                                                | arner's permit, applying for a N                                                  | lass ID card, applying for a Lique  | or ID card, transferring your out | of state passenger, or      |

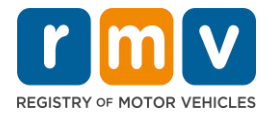

Step #7: Select Apply for a Learner's Permit and Select Next.

|                                                         | Customer Information                                         | Select Category                     | 2<br>Select Service      |  |
|---------------------------------------------------------|--------------------------------------------------------------|-------------------------------------|--------------------------|--|
|                                                         |                                                              | Sector Congoly                      |                          |  |
| /hat service would                                      | I you like to schedule?                                      |                                     |                          |  |
| lter                                                    |                                                              |                                     |                          |  |
| Apply for a Learner's P<br>Select this transaction to a | <b>ermit</b><br>pply for a Class D (passenger) or Class M    | 1 (motorcycle) permit.              |                          |  |
| Transfer My Out of Sta<br>Select this transaction to tr | te License to Mass<br>ansfer your passenger and/or motorcycl | le license from a US state, Canada, | Mexico, or US territory. |  |
| Apply for a Mass ID<br>Select this transaction to a     | pply for a non-driver identification card.                   |                                     |                          |  |
| Apply for a Liquor ID<br>Select this transaction to a   | pply for a non-driver liquor identification                  | n card.                             |                          |  |
|                                                         |                                                              |                                     |                          |  |
|                                                         |                                                              |                                     |                          |  |

## Step #8: Select the drop down next to *First, Second, and/or Third Location Preference* to select a Service Center and Select *Next.*

- Only one (1) location is required, but there is more appointment availability if three (3) separate locations are selected.
- Each location displays the percent of available appointments on the day of booking. This provides you with an estimate of the current demand and availability of appointments.

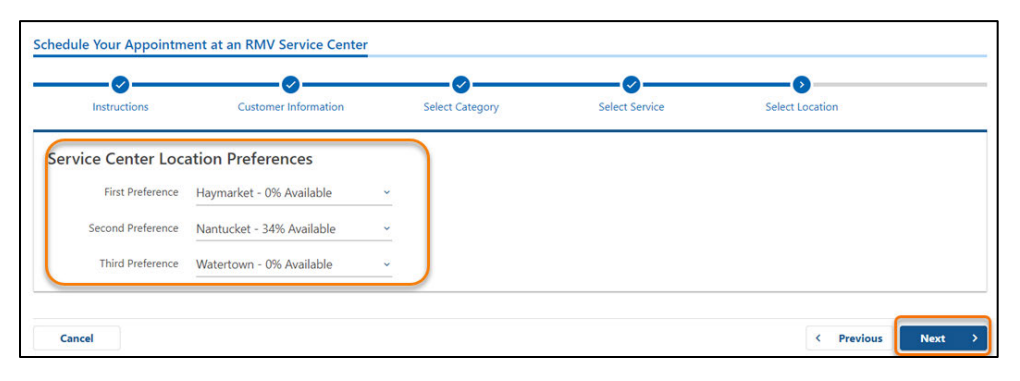

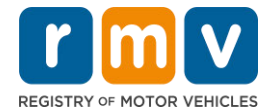

Step #9: Review the Summary Information and Select Submit.

Review the Appointment Information, Customer Information, and Service Center Location Preferences displayed on the **Review and Submit** page.

- Select **Back** to make any changes or corrections.
- Select **Submit** once you have verified that all information is correct.
  - If you do not hit Submit, your request will not be processed.
- An email confirming that you have been placed on the virtual waitlist will be emailed to the email address provided.

| s           | Customer Information                    | Select Category                      | Select Service           | Select Location | Summar | у |
|-------------|-----------------------------------------|--------------------------------------|--------------------------|-----------------|--------|---|
| Review      | and Submit                              |                                      |                          |                 |        |   |
| Appointme   | ent Information                         |                                      |                          |                 |        |   |
| S           | ervice Category : First Time Driver's L | icense or Identification Card and Le | earner's Permit Services |                 |        |   |
| Ser         | vice Requested : Apply for a Learner'   | s Permit                             |                          |                 |        |   |
| Customer I  | Information                             |                                      |                          |                 |        |   |
| C           | Sustomer Name : JOHN SMITH              |                                      |                          |                 |        |   |
|             | Phone Number : +1 (999) 999-9999        |                                      |                          |                 |        |   |
|             | Email Address : myemail@yahoo.co        | m                                    |                          |                 |        |   |
| Prefe       | erred Language : English                |                                      |                          |                 |        |   |
| Service Cer | nter Location Preferences               |                                      |                          |                 |        |   |
| 1           | First Preference : Haymarket            |                                      |                          |                 |        |   |
| Sec         | ond Preference : Nantucket              |                                      |                          |                 |        |   |
| т           | hird Preference : Watertown             |                                      |                          |                 |        |   |
|             |                                         |                                      |                          |                 |        |   |

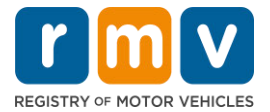

Step #10: View and print the *Confirmation* page.

- Select **Printable View** on the **Confirmation** page to open it in another browser tab.
- Save the **Confirmation** page for your records.

| Confirmation                                           | V                                                                                                    |         |
|--------------------------------------------------------|----------------------------------------------------------------------------------------------------|---------|
| REGISTRY OF MOTOR                                      | VENCLES                                                                                                    |         |
| June 08, 2023, 1:10 PM<br>Your appointment request has | been received and you have been placed on a waitlist                                                                                                    |         |
|                                                        |                                                                                                    |         |
|                                                        |                                                                                                    |         |
| We welcome your feedback!                              |                                                                                                    |         |
| Please click here to email us.                         |                                                                                                    |         |
| Thank you for using Mass.Gov                           | /RMV .                                                                                                    |         |
| Follow us on Twitter @MassRI                           | NV                                                                                                    |         |
| Beyond                                                 | MassDOT is currently working to develop its Statewide Long Range Transportation Plan. Please visit<br>https://www.mass.gov/beyond-mobility for more information, to learn more, leave comments, and participate in<br>other opportunities for input. | massDOT |
| Printable View                                         |                                                                                                    |         |
| ок                                                     |                                                                                                    |         |

Step #11: Open and review your Learner's Permit Wait List Confirmation Email

- You will receive a Learner's Permit Wait List Confirmation email once you submit your request.
- Review the email carefully for information on next steps.

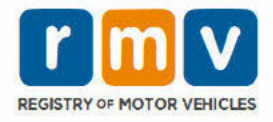

| Appointment Request Information                                                                                                    |
|----------------------------------------------------------------------------------------------------|
| Appointment Requested: Apply for a Learner's Permit                                                                                                    |
| RMV Locations selected: North Adams                                                                                                    |
| Customer Information                                                                                                    |
| Name.                                                                                                    |
|                                                                                                    |
| Erman.                                                                                                    |
| Dear RMV Customer -                                                                                                    |
| Due to the high demand for Learner's Permit appointments at the location(s) you selected, the RMV has added you to our virtual waitlist.                                                                                                    |
| <ul> <li>As soon as an appointment becomes available, we will send you an email. The email will have a personalized link that will let you see the RMV appointment calendar.</li> <li>To ensure you receive the email and respond within the timeframe,</li> </ul>                                                                                                    |
| <ul> <li>Please check your email daily for the link to schedule an appointment. The email subject line will be 'Learner's Permit Appointment Availability'.</li> <li>Your personalized link will be sent early in the morning on a Monday, Tuesday, Wednesday, Thursday, or Friday (no links are sent out on Saturdays or Sundays).</li> <li>Please set your spam filter to not block emails from this address.</li> </ul> |
| <ul> <li>When an appointment becomes available at one of the sites you have marked preferred, you will need to click on the link included in the email within 24 hours. If you fail to</li> </ul>                                                                                                    |
| use the link sent within the time allowed, you will need to start over and be added to the waitlist again.                                                                                                    |
| This link willinclude as many scheduling options as are available at one of the locations you have marked preferred. At popular RMV locations, like Watertown,                                                                                                    |
| Haymarket/Boston, and Braintree, your date and time options are likely to be limited as indicated on the location preference selection page.                                                                                                    |
| <ul> <li>If you would prefer to change your location options or check to see which locations have the greatest availability, you will be able to resubmit your information and your<br/>location preferences.</li> </ul>                                                                                                    |
| • Please note that Learner's Permit appointments are in high demand in and around the Metro Boston area. You may find more availability outside the Metro Boston area.                                                                                                    |
| Thank you for your patience.                                                                                                    |
| Sincerely,                                                                                                    |
| The Massachusetts Registry of Motor Vehides                                                                                                    |
|                                                                                                    |
|                                                                                                    |
|                                                                                                    |
|                                                                                                    |
|                                                                                                    |
|                                                                                                    |
|                                                                                                    |

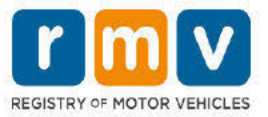

 You will receive a Learner's Permit Wait List Confirmation Follow Up email every three (3) business days confirming that you are still on the waitlist until your appointment can be scheduled.

| REGISTRY OF MOTOR VEHICLES                                                                                                    |
|----------------------------------------------------------------------------------------------------|
|                                                                                                    |
| Appointment Request Information                                                                                                    |
| Appointment requested Appy for a ceaner is termin (class 5 or H)<br>RMV Locations selected: Naturcket: Revere: Watertown                                                            |
|                                                                                                    |
| Customer Information                                                                                                    |
| Name: JOHN SMITH                                                                                                    |
| Phone Number: (999) 999-9999                                                                                                    |
| Email: <u>mvemail@vahoo.com</u>                                                                                                    |
| Dear RMV Customer – JOHN SMITH,                                                                                                    |
| We have not forgotten you!                                                                                                    |
| Thank you for your continued patience as we search for an available learner's permit appointment at your requested location(s). We are working to offer you an appointment as       |
| quickly as possible. Wait times for some locations will be longer than others.                                                                                                    |
| As soon as an appointment becomes available, you will receive an email with the link to schedule your appointment.                                                                  |
| Reminder: You will have 24 hours to use the link before it is deactivated.                                                                                                    |
| If you would prefer to change your location options or check to see which locations have the greatest availability, you will be able to resubmit your information and your location |
| preferences                                                                                                    |
| Thank you for your continued patience.                                                                                                    |
| Sincerely,                                                                                                    |
| The Massachusetts Registry of Motor Vehicles                                                                                                    |
|                                                                                                    |
|                                                                                                    |
|                                                                                                    |
|                                                                                                    |
|                                                                                                    |
|                                                                                                    |
|                                                                                                    |
|                                                                                                    |
|                                                                                                    |

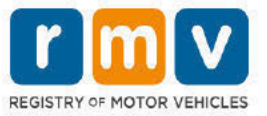

• When a Learner's Permit Appointment becomes available at one of the preferred locations you selected, you will receive a Learner's Permit Appointment Availability email.

## Step #12: Select on your personalized link to open the appointment date/time options for the Service Center you requested.

- Click on the personalized link to select and confirm your Service Center appointment.
- You have 24 hours to select and confirm your appointment. If you do not schedule your Learner's Permit Appointment before the link expires, you will need to resubmit your information to be added to the bottom of the list.
- Your personalized link is only good for one (1) appointment.
- You will be presented with date and time options for the first of your preferred locations that has availability.

| _      |                                                                                                    |  |
|--------|----------------------------------------------------------------------------------------------------|--|
|        |                                                                                                    |  |
|        | Augustrament Research the median                                                                                                    |  |
| 1      | Appaietment Requested: Apply for a Learner's Reviel (Class 0 or NI)                                                                                                    |  |
|        | RAV Labelane selected Rentacke, Revers, Watertown                                                                                                    |  |
| 101.00 | Custome Monitoria<br>Taivee, State South                                                                                                    |  |
| 1      | Phone Humber (555) 555 5555                                                                                                    |  |
|        | Brus <u>phrasticitation</u>                                                                                                    |  |
|        | Dear/RMV Castaniar - John Smith,                                                                                                    |  |
|        | An appointment is available at one of the location() you selected:                                                                                                    |  |
|        | Here is your personalized inti is astrabular your caarmen's Parinic appointment.                                                                                                    |  |
|        | Ling                                                                                                    |  |
|        | This link will express if \$(1,4)2121 at 1210976. If you do not take active on the link by the separation time and take, you will shad to re-sched your intervation and be active back to the hollow of the queue. |  |
|        |                                                                                                    |  |
|        | Impartant: Starting your application enforcibles and are your appointment. If you haven't already, adamit your ordine application here.                                                                            |  |
|        | Thank you fer using Mass.Boy/5507                                                                                                    |  |
|        | Decentry,                                                                                                    |  |
| - 8    | The Massachusetts Registry of Minisr Versides                                                                                                    |  |
|        |                                                                                                    |  |
|        |                                                                                                    |  |
|        |                                                                                                    |  |
|        |                                                                                                    |  |
|        |                                                                                                    |  |
|        |                                                                                                    |  |
|        |                                                                                                    |  |

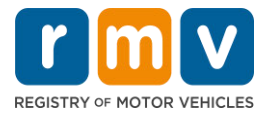

# Step #13: Select the Date/Time available to book your Service Center appointment and Select *Submit.*

| OFFICE: Greenfield - 18 M<br>SERVICE: Licensing/ID Ap<br>APPOINTMENT TYPE: Re | diner Street, Greenfield M<br>opointment<br>new My Driver's License o | A, 01301<br>r Mass ID |                  |                 |
|-------------------------------------------------------------------------------|-----------------------------------------------------------------------|-----------------------|------------------|-----------------|
| Date & Ti                                                                     | ime                                                                   | ß                     |                  |                 |
| Please select an                                                              | appointment date                                                      | and time              |                  |                 |
|                                                                               |                                                                       |                       |                  | $\bigcirc$      |
| Tue Jun 27, 2023                                                              | Wed Jun 28, 2023                                                      | Thu Jun 29, 2023      | Fri Jun 30, 2023 | Mon Jul 3, 2023 |
| Morning                                                                       | Afternoon                                                             | Morning               | Morning          | Afternoon       |
| 5 Available                                                                   | 4 Available                                                           | 13 Available          | 7 Available      | 13 Available    |
|                                                                               |                                                                       | Afternoon             | Afternoon        |                 |
| Afternoon                                                                     |                                                                       | Parternoon            |                  |                 |

• You will receive an email confirming the RMV Service Center location, date and time of your Learner's Permit appointment. This email will also include next steps on how to prepare for your appointment and instructions on what to do when you arrive to the Service Center.

### How to Schedule a Service Center Learner's Permit Appointment

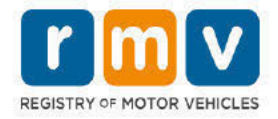

| Dear RMV Customer -                                               |                                                                                                    |
|-------------------------------------------------------------------|----------------------------------------------------------------------------------------------------|
| Thank you for making an appoint                                   | ment with the Registry of Motor Vehicles. Your appointment information is below.                                                      |
| Important: Starting your applica                                  | ion online helps ensure you are prepared for your appointment. If you haven't already, submit your online application <u>here</u> .   |
| Appointment Information                                           |                                                                                                    |
| Name:                                                             |                                                                                                    |
| Office: North Adams (Click here)                                  |                                                                                                    |
| Date/Time: 7/10/2023 at 01:00P!                                   | A                                                                                                    |
| Service: Permit Appointment , Ap                                  | ply for a Learner's Permit                                                                                                    |
| Appointment ID:                                                   |                                                                                                    |
| Please arrive no earlier than 15 m                                | inutes prior to your scheduled appointment. If you are more than 15 minutes late to your appointment, you may be asked to reschedule. |
| When you arrive, check-in for you                                 | ir appointment by:                                                                                                    |
| <ul> <li>Lise the labby klock to se</li> </ul>                    | arch for your appointment ID or proceed to green line (customer service to cherk in with the customer advocate                        |
| <ul> <li>Text "I'm here" to (855) 9</li> </ul>                    | 47-4595 using the personal phone number you used to schedule your appointment.                                                        |
| To cancel this appointment, click                                 | this <u>link</u> and search for your appointment.                                                                                     |
| We welcome your feedback! Plea<br>Thank you for using Mass.Gov/RI | se click <u>here</u> to email us.<br>AV                                                                                               |
| Follow us on Twitter @MassRMV                                     | -                                                                                                    |
|                                                                   |                                                                                                    |
|                                                                   |                                                                                                    |
|                                                                   |                                                                                                    |
|                                                                   |                                                                                                    |
|                                                                   |                                                                                                    |
|                                                                   |                                                                                                    |
|                                                                   |                                                                                                    |
|                                                                   |                                                                                                    |
|                                                                   |                                                                                                    |